# S-PATCH EX

S-Patch EX is the ECG Monitoring device which records and analyzes ECG data and helps to diagnose arrhythmia.

# 1. Install S-Patch Ex App

Search for 'Spatch Ex' on Play Store or App Store or Scan QR code below with your smartphone.

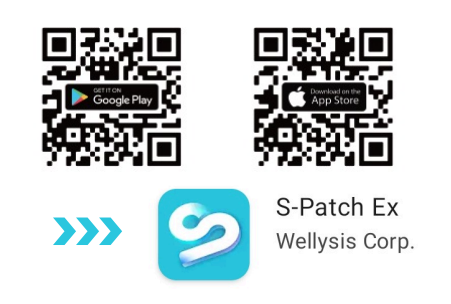

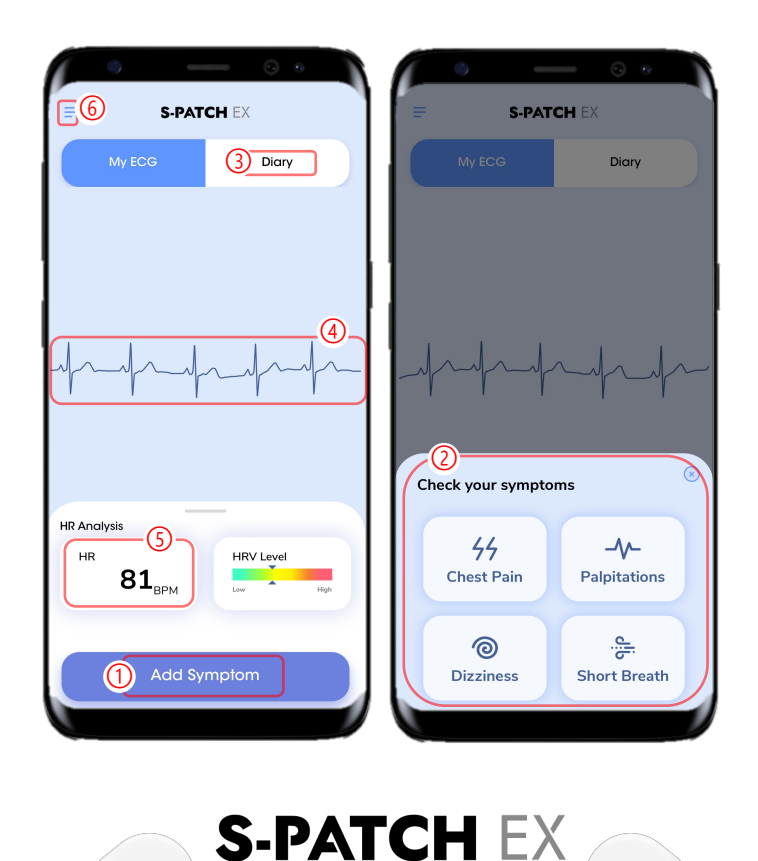

# 2. Turn on & Position S-Patch Ex on Body

Attach S-Patch EX according to the recommended position as shown below.

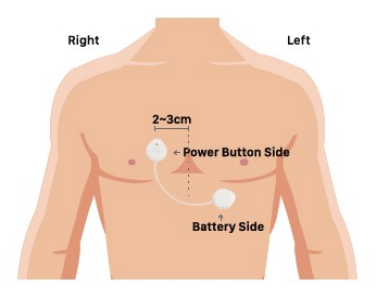

# 3. Log Symptoms

Click ① and choose your symptom by clicking the type on ②. If not available to use app at the stage, press the power button on the device for 2 seconds.

#### 4. Record Diary

Click ③ to record the time, the type of symptom, and performed activities when symptom occurred.

## 5. Check Test Status

In (4), you can check ECG signals in real-time. In (5), you can check HR rate in real-time.

Click 6 to enter 'Test Status' page.

On 'Test Status' page, you can check remaining test period, battery level, and Bluetooth connection.

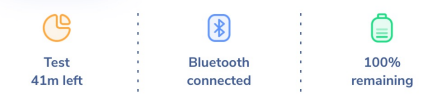

## 6. Send Test Data

When the test reaches its duration, click

Send Data button to send the test data. Do not delete the app until you receive further guidance from the medical staff.

## 7. Return S-Patch EX

When the data sending process is finished, return the S-Patch EX device.

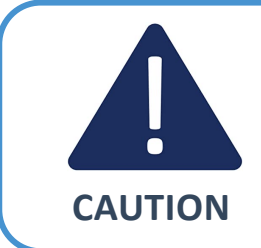

< ()

- 1. Bluetooth and location (GPS) in your smartphone should be always on during the test.
- 2. Place your smartphone near to you during the test.
- 3. Please check if electrodes are attached on the right position of the body after active workout or after night sleep.
- 4. When reattaching S-Patch on the body, please check if ECG signals are displayed and recorded on the App.
- 5. Take care not to allow liquid inside the device.

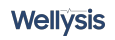